## 7.3 Добавление пользователей

В программном комплексе различаются следующие типы пользователей.

• Системные. SYSDBA и DBADMIN – администраторы базы данных. Под SYSDBA происходит восстановление пользователей. Под DBADMIN устанавливается обновление, восстанавливается база данных и т.д. Пароли для данных пользователей устанавливаются министерством.

• Зарезервированные. АДМИНИСТРАТОР – пользователь с правами администратора, под которым происходит администрирование комплекса. Создаётся пользователем. РЕПЛИКАТОР – пользователь, под которым делается репликация.

• Добавленные. Пользователи, внесённые в программу для работы с модулями программы.

Глава содержит следующие разделы.

Добавление пользователя. Добавление прав доступа пользователю.

## Добавление пользователя

Чтобы добавить пользователя, выполните следующие действия.

1. Зайдите в модуль «Администратор».

2. Откройте из меню «Администрирование – Пользователи» журнал «Пользователи». Окно журнала имеет вид (рис. 7.3–1).

| ۵                     |          |                      | Пол                      | 1630 | ватели                                            | x            |
|-----------------------|----------|----------------------|--------------------------|------|---------------------------------------------------|--------------|
| 4 🛛 🖹 🔎 🗕 😓 🏵 🗆 👁 🔽 🕈 |          |                      |                          |      | Доступ к данным по организациям Роли пользователя |              |
|                       | Логин    | Алиас                | Бюджетополучатель        | ^    | 🍓 🛨 🥲 🔳 🖻 🖻                                       |              |
|                       | DBADMIN  | Администратор        | Учреждение соц. развития |      | 1²д Роли пользователя                             |              |
|                       | ADM_USER | Администратор        | Учреждение соц. развития |      | 🗐 Ууёт кассовых операций                          |              |
|                       | GUEST    | Гость                | Учреждение соц. развития |      | — — — — — Учёт материалов                         |              |
|                       | DBREPORT | Для формирования отч | 9чреждение соц. развития |      | 🔄 🔤 📄 Учёт основных средств                       |              |
|                       | KADROVIK | Кадровик             | Учреждение соц. развития |      | 🖳 🖂 📄 Учёт продуктов питания                      |              |
|                       | REPLICAT | Репликатор           | Учреждение соц. развития |      | 🔤 🔤 🛃 Учёт сотрудников                            |              |
|                       | _        |                      |                          |      | 📗 🖳 📄 Учёт сотрудников (медицина)                 |              |
|                       |          |                      |                          | U .  | 📗 🖳 📄 Учёт сотрудников (муниципальный)            |              |
| <                     |          |                      |                          |      | — — — — Эчет отработанного времени                | $\mathbf{v}$ |
|                       |          |                      |                          |      |                                                   |              |

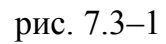

3. Нажмите кнопку 🖶 – «Добавить». Откроется окно ввода данных (рис. 7.3–2).

| 🛦 Пользователи 💌                         |  |  |  |  |  |  |  |
|------------------------------------------|--|--|--|--|--|--|--|
| <ul> <li>✓ ¥</li> </ul>                  |  |  |  |  |  |  |  |
| Логин пользователя<br>Удалён 🥅 Системный |  |  |  |  |  |  |  |
| Работник<br>(Нет)                        |  |  |  |  |  |  |  |
| Описание<br>Кадровик                     |  |  |  |  |  |  |  |
| Бюджетополучатель-владелец<br>Учреждение |  |  |  |  |  |  |  |
| Пароль пользователя                      |  |  |  |  |  |  |  |

рис. 7.3-2

4. Внесите данные.

5. Если пользователи внесены в журнал сотрудников, выберите нужного пользователя из списка поля «Работник». Поле «Описание» заполнится автоматически.

6. Также можно внести пользователя в поле «Описание».

Пароль пользователя – имеет значение по умолчанию «12345», которое потом меняется самим пользователем.

7. Чтобы сохранить данные, нажмите кнопку ✓ – «Подтвердить изменения». Новый пользователь будет добавлен в программу.

<u>Примечание:</u> пользователю необходимо добавить права доступа. См. описание ниже.

## Добавление прав доступа пользователю

В зависимости от прав доступа, пользователь может работать с тем или иным модулем.

1. Зайдите в модуль «Администратор».

2. Откройте из меню «Администрирование – Пользователи» журнал «Пользователи». Окно журнала имеет вид (рис. 7.3–3).

| ٨                     |          |                      |                          |   | ватели                                            | × |
|-----------------------|----------|----------------------|--------------------------|---|---------------------------------------------------|---|
| 4 🛛 🖹 🔎 🗕 😓 🌮 🗠 🖸 🖓 🖻 |          |                      |                          |   | Доступ к данным по организациям Роли пользователя |   |
|                       | Логин    | Алиас                | Бюджетополучатель        | ^ | 🍓 🛨 🥲 🔳 😟 🗂                                       |   |
|                       | DBADMIN  | Администратор        | Учреждение соц. развития |   | "₂↑ Роли пользователя                             |   |
|                       | ADM_USER | Администратор        | Учреждение соц. развития |   | 🔚 Учёт кассовых операций                          | ~ |
|                       | GUEST    | Гость                | Учреждение соц. развития |   | 🛛 🖳 📑 Учёт материалов                             |   |
|                       | DBREPORT | Для формирования отч | 9чреждение соц. развития |   | 📗 📖 📄 Учёт основных средств                       |   |
|                       | KADROVIK | Кадровик             | Учреждение соц. развития |   | 🔄 🖂 📄 Учёт продуктов питания                      |   |
|                       | REPLICAT | Репликатор           | Учреждение соц. развития |   | 🗹 📑 Учёт сотрудников                              |   |
|                       |          |                      |                          |   | 📗 🔤 📄 Учёт сотрудников (медицина)                 |   |
|                       |          |                      |                          |   | 📗 🔤 🔲 Учёт сотрудников (муниципальный)            |   |
|                       |          |                      |                          | * | 📗 🖳 📄 Учет отработанного времени                  |   |
| 1                     |          |                      |                          |   |                                                   | ~ |

рис. 7.3-3

3. Выберите пользователя.

4. Перейдите на вкладку правой части журнала «Роли пользователя».

5. Установите галочку на нужной роли. Например, «Учёт сотрудников». Добавление прав доступа выполнено.

## Список ролей для модулей.

1. Модуль «Учёт кадров». Доступен под пользователем с ролью «Учёт кадров».

2. «Расчёт зарплаты» Доступен под пользователем с ролью «Рабочее место по расчёту ЗП».

3. Модуль «Экономист» Доступен под пользователем с ролью «Рабочее место экономиста».